# **Content**

| 1   | CB-Manager Software                                              | 2  |
|-----|------------------------------------------------------------------|----|
| 1.1 | Files in the folder Software CB-Manager                          | 2  |
| 1.2 | CB-Manager installation / update                                 | 2  |
| 1.3 | Installation of the USB driver for the SINEAX CAM                | 4  |
| 1.4 | First run of the CB-Manager software                             | 5  |
| 1.5 | USB communication                                                | 5  |
| 1.6 | Program management                                               | 5  |
| 2   | Installation of CB-Analyzer software (SINEAX CAM and APLUS only) | 6  |
| 2.1 | Installation of the base software                                | 6  |
| 2.2 | Installation of Microsoft .NET framework 4                       | 7  |
| 2.3 | First run of the CB-Analyzer software                            | 8  |
| 3   | USB communication                                                | 10 |
| 3.1 | Device driver                                                    | 10 |
| 3.2 | Device registration                                              | 10 |
| 3.3 | Remedy for USB communication problems                            | 12 |
| 3.4 | Removing USB devices from the control panel                      | 13 |
| An  | nex A: Changing the User Account Control                         | 15 |

### **1 CB-Manager Software**

The CB-Manager is a configuration and commissioning software for various devices of the Camille Bauer portfolio. The user can select during installation which product series needs to be supported.

| Product series | Products                             | Remarks                                                                                                    |
|----------------|--------------------------------------|----------------------------------------------------------------------------------------------------|
| САМ            | SINEAX CAM                           | For the USB communication a NI-VISA driver of<br>National Instruments is required. This driver<br>needs to be installed before a device is<br>connected to a PC via USB interface. |
| Aplus          | Aplus                                |                                                                                                    |
| DM5x           | SINEAX DM5S                          | For the USB communication a standard HID<br>Windows driver is used. Therefore there is no<br>need to perform a driver pre-installation.                                            |
| Vx604s         | SINEAX V604s, VB604s, VC604s, VQ604s |                                                                                                    |
| VR660, A200R   | SINEAX VR660, A200R                  |                                                                                                    |
| VS30           | SINEAX VS30                          |                                                                                                    |
| HW730          | KINAX HW730                          |                                                                                                    |

### 1.1 Files in the folder Software CB-Manager

M CB-Manager.exeInstallation software with language selection, without USB driver SINEAX CAMCB-Manager.msiInstallation software in German onlyLies-Mich-Zuerst.pdfInstallation instructions GermanRead-me-first.pdfInstallation instructions EnglishSetup.exeInstallation including USB driver SINEAX CAM, GermanVisa441runtime.exeUSB driver installation SINEAX CAM

# 1.2 CB-Manager installation / update

| 5             | Bitte wählen Sie eine Sprache:<br>Deutsch (Deutschland)<br>Deutsch (Deutschland)<br>English (United Kingdom)<br>English (United Kingdom)                                  | program " <b>CB-Manager.exe</b> " and select the desire<br>language of the installation<br>In the welcome image select "Next".                                                                                                    |
|---------------|----------------------------------------------------------------------------------------------------|----------------------------------------------------------------------------------------------------|
|               | Français (France)<br>Italiano (Italia)<br>Nederlands (Nederland)<br>Русский (Россия)                                                                                      | If there is a previous version installed, it will be<br>uninstalled before installing the new version.                                                                                                    |
| CB-Manager Se | tup 💌                                                                                                    | Alternative Installation for the CINEAX CAM                                                                                                    |
| Tord & Le     |                                                                                                    | Alternative installation for the SINEAX CAM                                                                                                    |
|               | Welcome to the CB-Manager<br>Setup Wizard                                                                                                    | By means of the file "setup.exe", after the CB-Manager<br>installation the required USB driver installation for the                                                                                                    |
|               | Welcome to the CB-Manager<br>Setup Wizard<br>The Setup Wizard will instal CB-Manager on your computer.<br>Click "Next" to continue or "Cancel" to exit the Setup Wizard.  | By means of the file " <b>setup.exe</b> ", after the CB-Manager<br>installation the required USB driver installation for the<br>SINEAX CAM is started. The language of this installatio<br>software is German only.                                                                                                    |
|               | Welcome to the CB-Manager<br>Setup Wizard<br>The Setup Wizard will instal CB-Manager on your computer.<br>Click "Next" to continue or "Cancel" to exit the Setup Wizard.  | By means of the file " <b>setup.exe</b> ", after the CB-Manager<br>installation the required USB driver installation for the<br>SINEAX CAM is started. The language of this installatio<br>software is German only.<br>Using Windows Vista / 7 / 8 the file "setup.exe" is mayber<br>not recognized as valid installation software. In such a co<br>perform the installation in two steps:                                                     |
|               | Welcome to the CB-Manager<br>Setup Wizard<br>The Setup Wizard will install CB-Manager on your computer.<br>Click "Next" to continue or "Cancel" to exit the Setup Wizard. | By means of the file " <b>setup.exe</b> ", after the CB-Manager<br>installation the required USB driver installation for the<br>SINEAX CAM is started. The language of this installation<br>software is German only.<br>Using Windows Vista / 7 / 8 the file "setup.exe" is mayber<br>not recognized as valid installation software. In such a co<br>perform the installation in two steps:<br>1. CB-Manager installation via "CB-Manager.msi" |

# CAMILLE BAUER

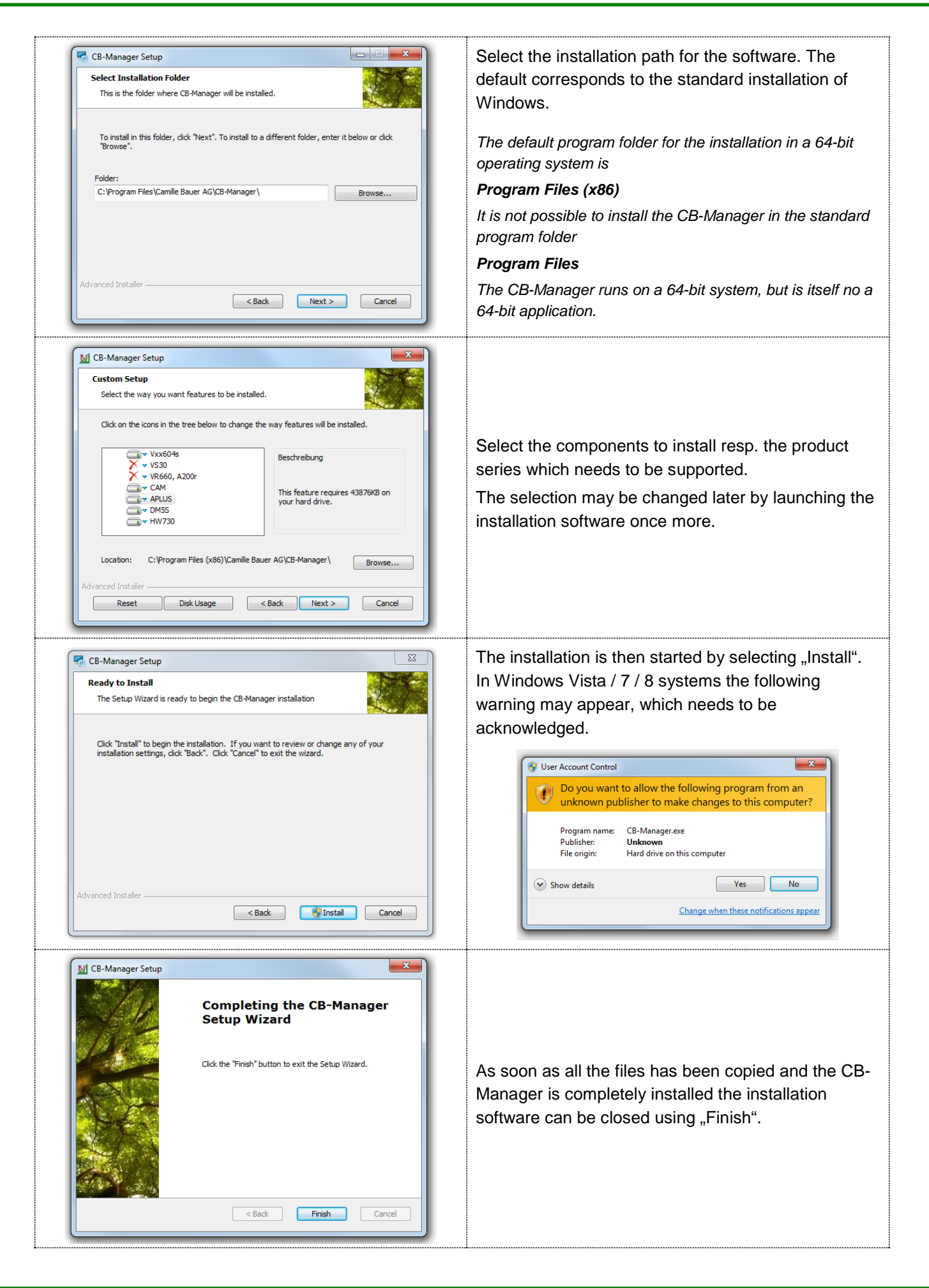

# 1.3 Installation of the USB driver for the SINEAX CAM

The installation of the USB driver starts automatically if the installation software "setup.exe" has been used. Otherwise, use the program "visa441runtime.exe" to start the installation.

| NI-V              | /ISA Runtime 4.4.1                                                                                                    |
|-------------------|----------------------------------------------------------------------------------------------------|
| Thi<br>Aft<br>You | is self-extracting archive will create an installation image on your hard drive and launch the installation.<br>ter installation completes, you may delete the installation image to recover disk space.<br>u should not delete the installation image if you wish to be able to modify or repair the installation in the future. |
|                   | OK Abbrechen                                                                                                    |

| WinZip Self-Extractor - visa441runtime.exe 🛛 🛛                                                               |                                     |  |  |  |  |
|----------------------------------------------------------------------------------------------------|-------------------------------------|--|--|--|--|
| To unzip all files in visa441runtime.exe to the<br>specified folder press the Unzip button.                  | <u>U</u> nzip                       |  |  |  |  |
| Unzip to <u>f</u> older:<br><u>wwnloads\NI-VISA Runtime\4.4.1</u> <u>B</u> rowse                             | Run <u>W</u> inZip<br><u>C</u> lose |  |  |  |  |
| <ul> <li>✓ Uverwrite files without prompting</li> <li>✓ When done unzipping open:<br/>.\setup.exe</li> </ul> | About                               |  |  |  |  |

The program for the driver software is stored in condensed form on the CD and needs to be extracted first.

If the software WinZip is installed on your PC select "Run WinZip" and then start the program 'setup.exe'.

If WinZip isn't installed select "Unzip". The installation software is started at the end of the decompressing process.

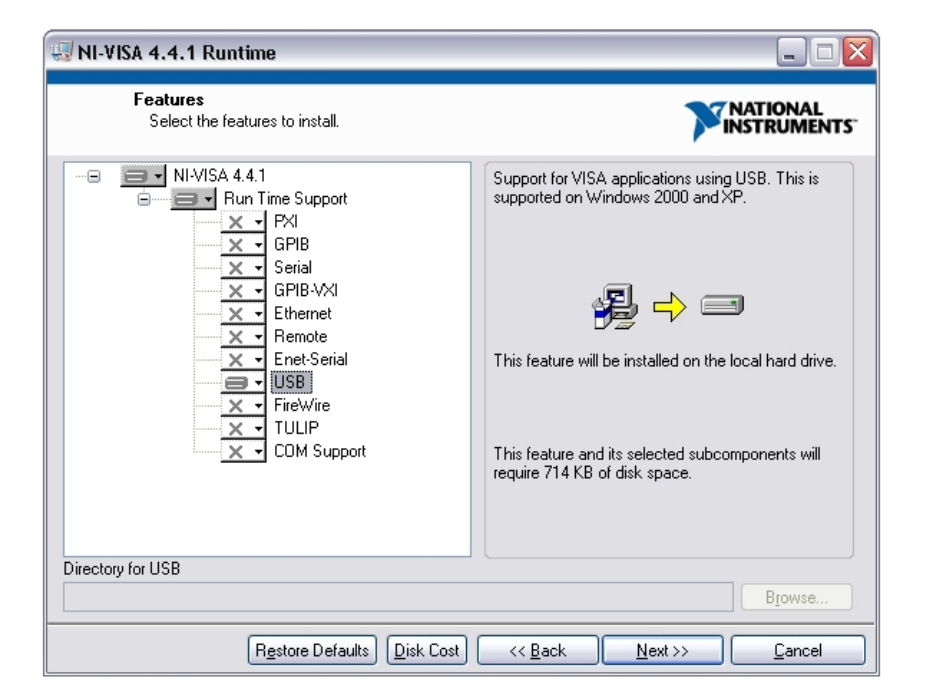

For the CB-Manager software only the USB support is required. All other drivers may be deselected.

Click on 'Next' to install the USB support.

At the end of the installation process you may be prompted to reboot your computer.

## 1.4 First run of the CB-Manager software

When first starting the CB-Manager software, the pre-settings of the subsequent shown program options can be made. This is possible only after the first installation of the software. If a more present version is installed, pre-settings are taken from the previous version.

| ✓ Einstellungen         software setup         interface       GR5232/R5485         language       Grigeinh         Time zone       Glocal         temperature unit       GrC         date format       DD.MM.YY(YY) | Here pre-settings of the communication interface,<br>dialog language, time zone, temperature unit (V604s,<br>A200R, VR660) and the date format can be made.                                                                                                    |
|----------------------------------------------------------------------------------------------------|----------------------------------------------------------------------------------------------------|
| RS232 / RS485 Settings                                                                                                    | Depending on the selected communication interface,<br>settings for the RS232/485 interface or the Ethernet<br>interface may be displayed. These settings may be<br>changed if necessary.<br>When USB communication was selected no further<br>interface settings window is displayed. |

The usage of the CB-Manager software is comprehensively described under Help | Contents. There you may find more detailed information as well, which can also be requested context specific.

# 1.5 USB communication

See chapter 3

#### 1.6 Program management

| CB-Manager Setup         Modify, Repair or Remove installation         Select the operation you wish to perform.         Image: CB-Manager Setup         Image: CB-Manager Setup         Image: CB-Manager Setup         Image: CB-Manager Setup         Image: CB-Manager Setup         Image: CB-Manager from your computer. | To change the list of the installed product series or<br>to remove the CB-Manager completely, you may<br>execute the installation software again.<br>Please note, that the software settings remain stored<br>even if the CB-Manager has been uninstalled. |
|----------------------------------------------------------------------------------------------------|----------------------------------------------------------------------------------------------------|
|----------------------------------------------------------------------------------------------------|----------------------------------------------------------------------------------------------------|

# 2 Installation of CB-Analyzer software (SINEAX CAM and APLUS only)

The CB-Analyzer is logger data analysis software for various devices of the Camille Bauer portfolio.

| Product series | Products   | Remarks                                                                                                    |
|----------------|------------|----------------------------------------------------------------------------------------------------|
| САМ            | SINEAX CAM | For the USB communication a NI-VISA driver of<br>National Instruments is required. This driver<br>needs to be installed before a device is<br>connected to a PC via USB interface. |
| Aplus          | Aplus      |                                                                                                    |

The installation of the software comprises two parts. Along with the application software CB-Analyzer the run time environment of Microsoft .NET must be installed in form of the .NET framework.

# 2.1 Installation of the base software

In the directory CB-Analyzer on the CD execute the file setup.exe

| 🖁 CB-Analyzer                            |                                |                  |                |
|------------------------------------------|--------------------------------|------------------|----------------|
| Welcome to the CB-Ar                     | nalyzer Setup Wi               | izard            |                |
| The installer will guide you through the | e steps required to install CE | I-Analyzer on yo | our computer.  |
|                                          |                                |                  |                |
| WARNING: This computer program is        | protected by copyright law     | and internation  | al treaties.   |
| or criminal penalties, and will be prose | cuted to the maximum exter     | nt possible unde | er the law.    |
|                                          | Cancel                         | < <u>B</u> ack   | <u>N</u> ext > |
| 🖁 CB-Analyzer                            |                                |                  |                |
|                                          |                                |                  |                |

Select Installation Folder

The installer will install CB-Analyzer to the following folder.

To install in this folder, click "Next". To install to a different folder, enter it below or click "Browse".

Folder:

C.\Programme\Camille Bauer AG\CB-Analyzer\
Browse...
Disk Cost...

Install CB-Analyzer for yourself, or for anyone who uses this computer.

E. Everyone
Just me
Cancel
ABack
Next>

If the software is already installed an appropriate message is displayed. In this case follow the instructions given.

If the welcome window is shown click on "Next".

The CB-Analyzer can be installed for all users of a computer ("Everyone") or only for the present user ("Just me"). Select your preferred option and click on "Next".

The default program folder for the installation in a 64-bit operating system is

#### Program Files (x86)

It is not possible to install the CB-Manager in the standard program folder

#### **Program Files**

The CB-Manager runs on a 64-bit system, but is itself no a 64-bit application.

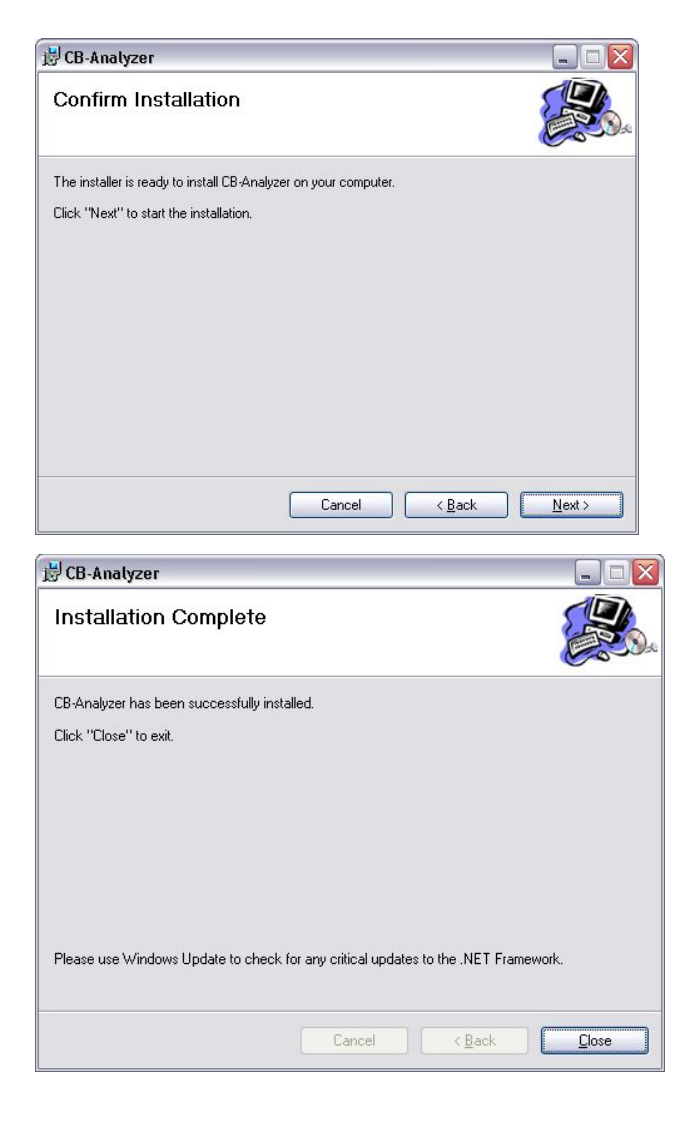

Confirm that you want to start the installation now using "Next" or go back to check or modify your selections using "Back".

The installation takes normally a few minutes. The successful completion will be confirmed.

Select "Close" to complete the installation.

# 2.2 Installation of Microsoft .NET framework 4

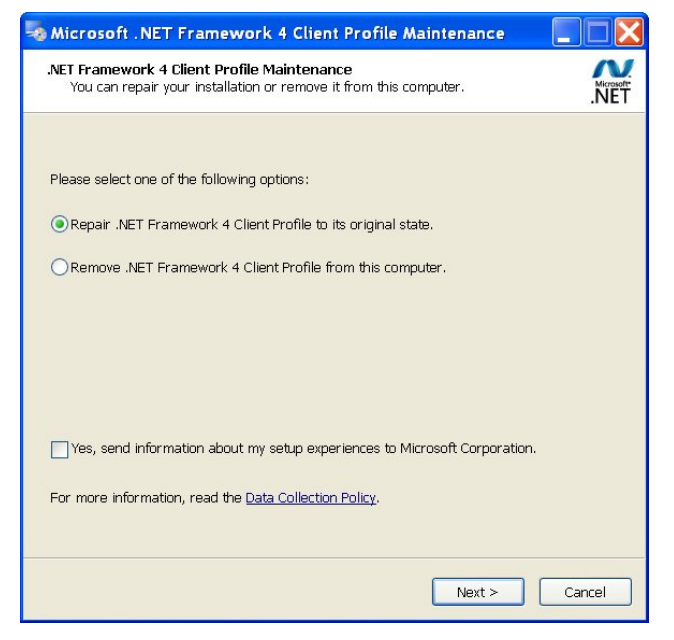

#### Windows Vista / 7 / 8

The .NET framework is part of the operating system. An installation is required only if there is an older .NET version installed.

#### Windows 2000 / XP

Proceed to the sub-folder *Microsoft* .*NET Framework* 4 and execute the file "dotNetFx40\_Client\_x86\_x64.exe".

If .NET framework is already installed on your computer the maintenance window is displayed. If at least .NET version 4 is installed you can cancel the installation process using "Cancel".

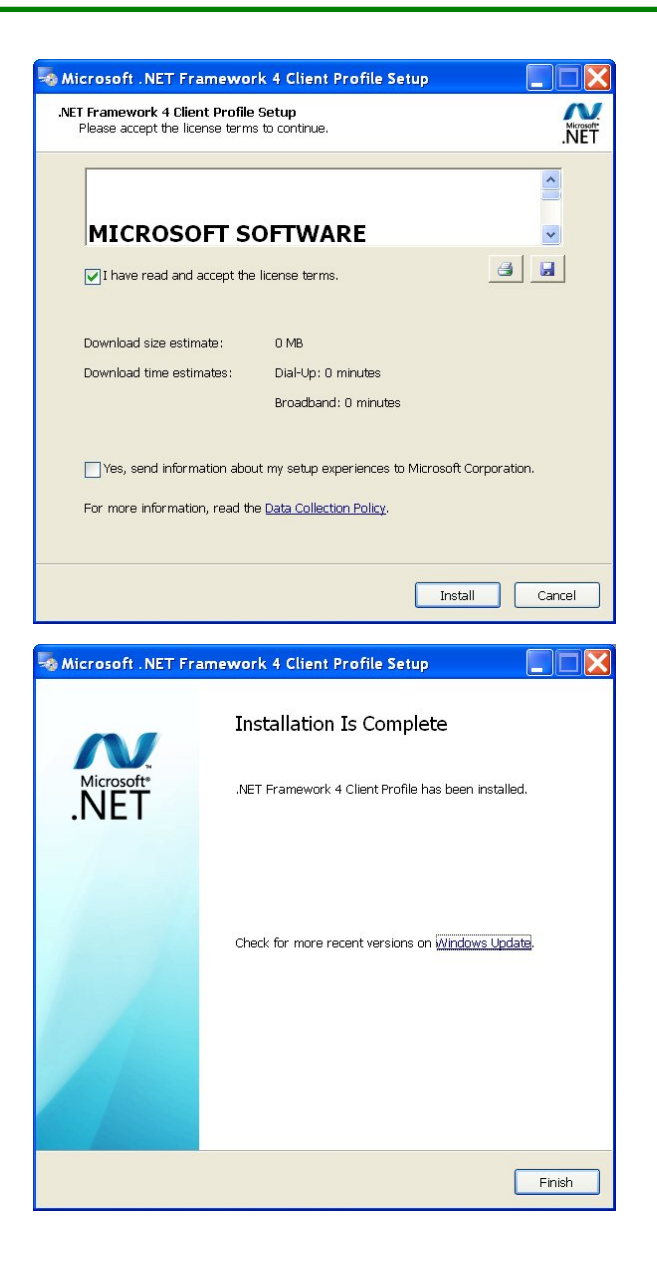

Read the license agreement of Microsoft and confirm that you agree to the terms.

Click on "Install". The installation of .NET framework starts...

The installation takes normally a few minutes. The successful completion will be confirmed.

Select "Finish" to complete the installation.

# 2.3 First run of the CB-Analyzer software

Following the first start-up of the software the communication interface and the data base must be set, before data can be requested from connected devices.

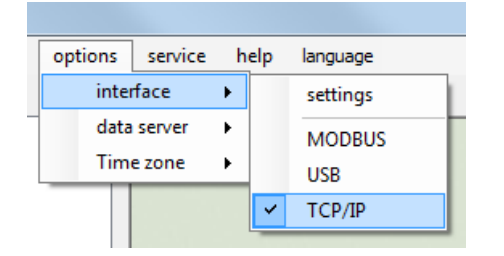

| data base Win           | dow opt | ions | service   | help | language |
|-------------------------|---------|------|-----------|------|----------|
| settings                |         | •    | edi       | it   |          |
| Analysis of logger data |         | •    | read file |      |          |
| manipulatio             | •       | sav  | /e file   |      |          |

Select the **communication interface** to which the devices are connected. The Modbus or TCP/IP interfaces may require an additional modification of the settings.

In the data base menu select settings | edit.

The settings window for the data base will be displayed...

| settings   |                  |                 |                  |               |          |                    | • 💌  |
|------------|------------------|-----------------|------------------|---------------|----------|--------------------|------|
| data       | a base           |                 |                  |               |          |                    |      |
| User       |                  |                 |                  |               |          |                    |      |
| Password   | •                |                 |                  |               |          |                    |      |
| Provider   | Access           |                 |                  | •             |          |                    |      |
|            |                  |                 |                  |               |          |                    |      |
| Datasource | C:\ProgramData\C | amille Bauer AG | CB-Analyzer\Data | Base\CbDataba | se.mdb   |                    |      |
| Database   |                  |                 |                  |               |          | $\bigtriangledown$ |      |
|            |                  |                 |                  |               |          |                    |      |
| memory     |                  |                 |                  |               |          |                    |      |
|            |                  |                 | ОК               |               |          |                    |      |
| CB-/       | Analyzer         |                 |                  |               |          |                    |      |
| : file     | system           | data base       | Window           | options       | service  | help               | lang |
|            | new              |                 |                  |               |          |                    |      |
|            | search           | n devices       |                  |               | sung     | 2                  |      |
|            | add a            | device          |                  |               | , ma)    |                    |      |
|            | get th           | e device lis    | t from the d     | ata base      |          |                    |      |
|            |                  |                 |                  |               | i)       |                    | _    |
|            | read t           | he data of a    | all devices      |               | <u>}</u> | start              |      |
|            | _ *****          | ,<br>10 1 / T   |                  |               |          | stop               |      |
| ļ          |                  | US LIF          | insn G           | ADO           | 061      |                    |      |

Select to use an ACCESS data base. Then you have to select the data source with its complete path. To do so, select the data base file in the sub-directory *DataBase* of the installation directory of the CB-Analyzer software.

Now you are able to search for connected devices via the menu system.

Then you can start the acquisition of data by clicking on "start".

Further information on how to use the software, especially how to create analysis reports, may be found in the instruction manual "data logger analysis" in the CB-Analyzer folder on the CD or in the help file of the CB-Analyzer software.

# 3 USB communication

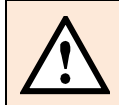

The USB support is limited to the operating systems Windows 2000, XP, Vista, 7 and 8.

# 3.1 Device driver

The devices SINEAX CAM and SINEAX DM5S provide a USB interface. To be able to communicate with the devices via the USB interface of a PC with Windows operating system a driver is required:

| Device      | USB driver                                                                                                    |
|-------------|----------------------------------------------------------------------------------------------------|
| SINEAX CAM  | For the USB communication a NI-VISA driver of National Instruments is required. This driver needs to be installed before a device is connected to a PC via USB interface. |
| SINEAX DM5S | For the USB communication a standard HID Windows driver is used. Therefore there is no need to perform a driver pre-installation.                                         |

# 3.2 Device registration

Each USB device which needs to be used in the Windows operating system is registered, as soon as the device is connected to the computer for the first time. Because each device has a unique identification, an individual registration is required even for devices of the same type. Therefore, when connecting a device for the first time an individual instance of the already installed USB driver of the device is built, which can be seen in the device manager.

### SINEAX DM5S: Windows 2000 / XP

When connecting the device via USB cable the following windows are displayed.

| Windows status message                                                                                                    | Procedure                                                                                                    |
|----------------------------------------------------------------------------------------------------|----------------------------------------------------------------------------------------------------|
| DE E                                                                                                    | The associated device type has been recognized                                                               |
| USB Human Interface Device                                                                                                    | The associated USB device type has been recognized                                                           |
| Found New Hardware       Image: Comparison of the sector of the sector of | The driver has been<br>associated without user<br>input and the device<br>installation has been<br>completed |

# SINEAX DM5S: Windows 7 / 8

When connecting the device via USB cable the following windows are displayed.

| Windows status message                                                 | Procedure                                                                                             |
|------------------------------------------------------------------------|----------------------------------------------------------------------------------------------------|
| Installing device driver software * ×<br>Click here for status.        | The new device has been recognized                                                                    |
| USB Input Device X X<br>Device driver software installed successfully. | The driver is automatically installed without user intervention and the device installation completed |

# SINEAX CAM: Windows 2000 / XP

When connecting the device via USB cable the following windows are displayed.

# **NEVER CANCEL THE PROCEDURE !**

The subsequent shown procedure must be completed for each individual SINEAX CAM. If you cancel the installation the USB driver is not installed correctly and the communication with the device will not work.

| Windows status message                                                                                                    | Procedure                                                                                                    |  |
|----------------------------------------------------------------------------------------------------|----------------------------------------------------------------------------------------------------|--|
| Found New Hardware SINEAX CAM                                                                                                    | The associated device type has been recognized                                                                                                    |  |
| Found New Hardware       Image: Comparison of the second second sec | The associated USB device type has been recognized                                                                                                    |  |
| Found New Hardware Wizard         Welcome to the Found New Hardware Wizard         Windows will search for current and updated software by looking on your computer, on the hardware installation CD, or on the Windows Update Web site (with your permission).         Read our privacy policy         Can Windows connect to Windows Update to search for software?         Yes, this time only         Yes, now and gvery time I connect a device         No, not this time         Click Next to continue.                                                                                                    | Select "No, not this time" and then<br>"Next". The driver will be installed.<br>If the hardware wizard is not able to<br>find the necessary driver, it probably<br>hasn't been installed correctly.<br>Repeat the installation of the USB<br>driver by executing the program<br><b>"visa441runtime.exe"</b> on the CD. |  |
| Click Hex & Connel                                                                                                    |                                                                                                    |  |

### SINEAX CAM: Windows 7 / 8

When connecting the device via USB cable the following windows are displayed.

| Windows status message                                                              | Procedure                                                                                             |
|-------------------------------------------------------------------------------------|----------------------------------------------------------------------------------------------------|
| Installing device driver software X<br>Click here for status.                       | The new device has been recognized                                                                    |
| USB Test and Measurement Device X<br>Device driver software installed successfully. | The driver is automatically installed without user intervention and the device installation completed |

# 3.3 Remedy for USB communication problems

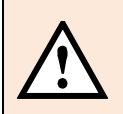

Each USB device which is connected to the computer has an entry in the device manager. If a device hasn't been recognized correctly, its entry is shown with a yellow warning triangle.

| 🚑 Device Manager                     |                                                     |
|--------------------------------------|-----------------------------------------------------|
| File Action View Help                |                                                     |
|                                      |                                                     |
| ⊿ 📇 WS10019                          |                                                     |
| ⊳ n Computer                         |                                                     |
| Disk drives                          |                                                     |
| 🗁 🖳 Display adapters                 |                                                     |
| DVD/CD-ROM drives                    | Correct installation                                |
| 🖌 🥼 Human Interface Devices          |                                                     |
| HID-compliant device                 | The <b>DM5S</b> is shown as an input dovice (HID)   |
| Logitech USB Wheel Mouse             | The <b>DW33</b> is shown as an input device (ThD)   |
| USB Input Device                     | and has two entries per device.                     |
| IDE ATA/ATAPI controllers            |                                                     |
| ⊳                                    |                                                     |
| Mice and other pointing devices      |                                                     |
| Monitors                             |                                                     |
| Network adapters                     |                                                     |
| Portable Devices                     |                                                     |
| Ports (COM & LPT)                    |                                                     |
| Processors                           |                                                     |
| Sound, video and game controllers    |                                                     |
| Joint System devices                 |                                                     |
| 🔈 🖷 Universal Serial Bus controllers |                                                     |
| USB Test and Measurement Devices     | The CAM is registered as a LISP Test and            |
| USB Test and Measurement Device      | The CAM is registered as a USB rest and             |
| 🔈 🏺 USB Virtualization               | Measurement Device                                  |
| A Device Manager                     |                                                     |
|                                      | Incorrect installation                              |
| File Action View Help                | For the <b>CAM</b> no driver has been found This is |
|                                      | possible only if either the installation has been   |
|                                      |                                                     |
| ⊿ 📇 WS10019                          | interrupted by the user or if the driver hasn't     |
| Other devices                        | been installed before connecting the device.        |
| SINEAX CAM                           |                                                     |

## The USB driver has been correctly installed, but no USB communication is possible

There may be a problem with user rights. Due, maybe the file storage of the communication settings on the hard disk is locked. In this case the sub-folder **Settings** is not created after the first run of the software. For a standard installation the path of this folder is as follows:

CB-Analyzer: C:\ProgramData\Camille Bauer AG\CB-Analyzer\Settings

CB-Manager: C:\ProgramData\Camille Bauer AG\CB-Manager\Settings

Check if this folder has been created.

In Windows 7 and Windows Vista systems the communication via USB interface as wells as the file storage via software are handled quite restrictive due to possible security problems. There are two ways to solve the problem:

- Change the settings of the user account control, see <u>Annex A</u>
- > Run the program as administrator (right mouse click on the symbol)

| CB     | 1 |                                   |
|--------|---|-----------------------------------|
| CB-Man |   | <b>Open</b><br>Open file location |
|        | ۲ | Run as administrator              |

Hint: It is not possible to run the CB-Analyzer software directly with administrator rights.

# 3.4 Removing USB devices from the control panel

Each USB device once connected to the PC is registered in the operating system. There are various reasons for removing such entries:

- The corresponding device has been configured and built-in in the plant.
- USB communication with the device doesn't work. You wish to reinstall the driver.
- The number of entries is large and confusing

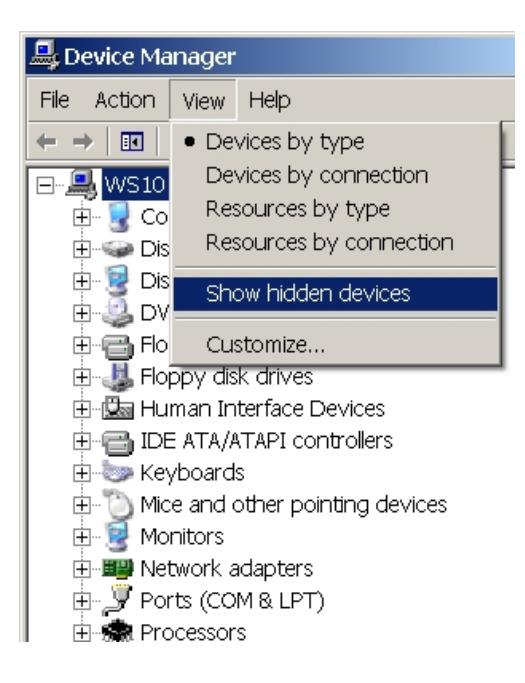

Normally the device manager shows only devices actually connected to the PC. To see all registered devices you have to check the option 'Show hidden devices' in the device manager.

If the USB symbol is grayed the appropriate device is currently not connected to the PC, otherwise a connection is established.

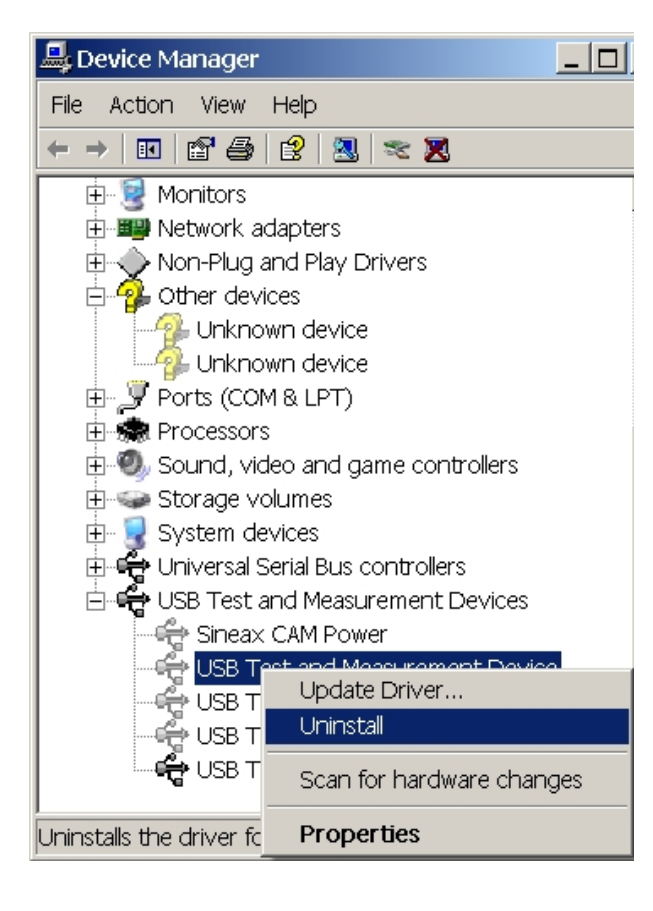

Here the installed instances of the USB driver for the SINEAX CAM are shown. If the USB symbol is grayed the appropriate device is currently not connected to the PC, otherwise a connection is established.

To **remove a CAM from the device manager** click on the entry using the right mouse key and select Uninstall.

To settle problems with devices and a non-working USB communication try one of the following two ways:

- Update the driver
- Uninstall the device and bind the driver again when the device is connected again

# Annex A: Changing the User Account Control

Windows Vista: The user account control may be switched off. To do so, administrator rights are required.

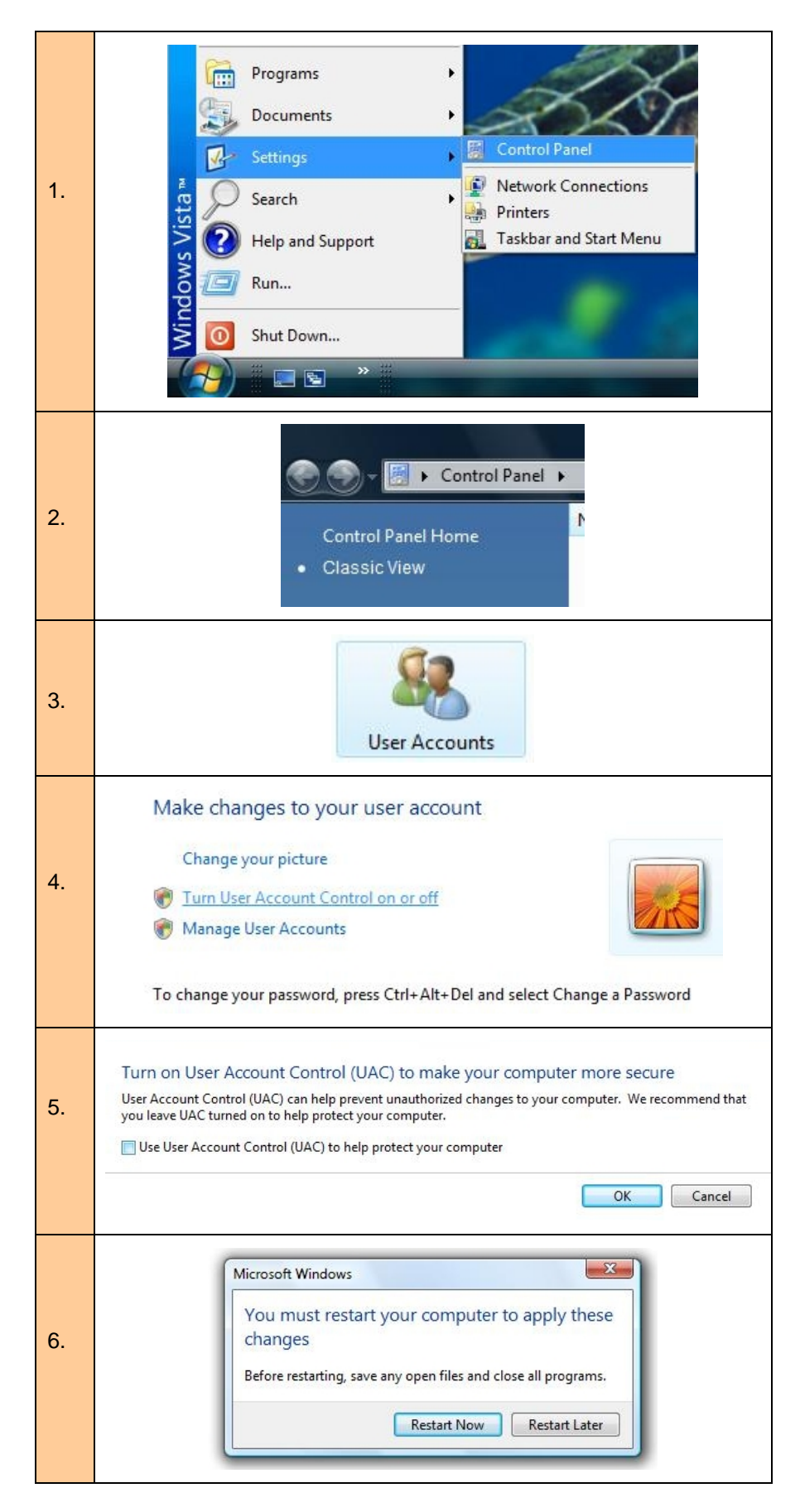

**Windows 7 / 8**: The user account control can be set to a lower security level when checking user inputs and/or software functions. To do so, administrator rights are required.

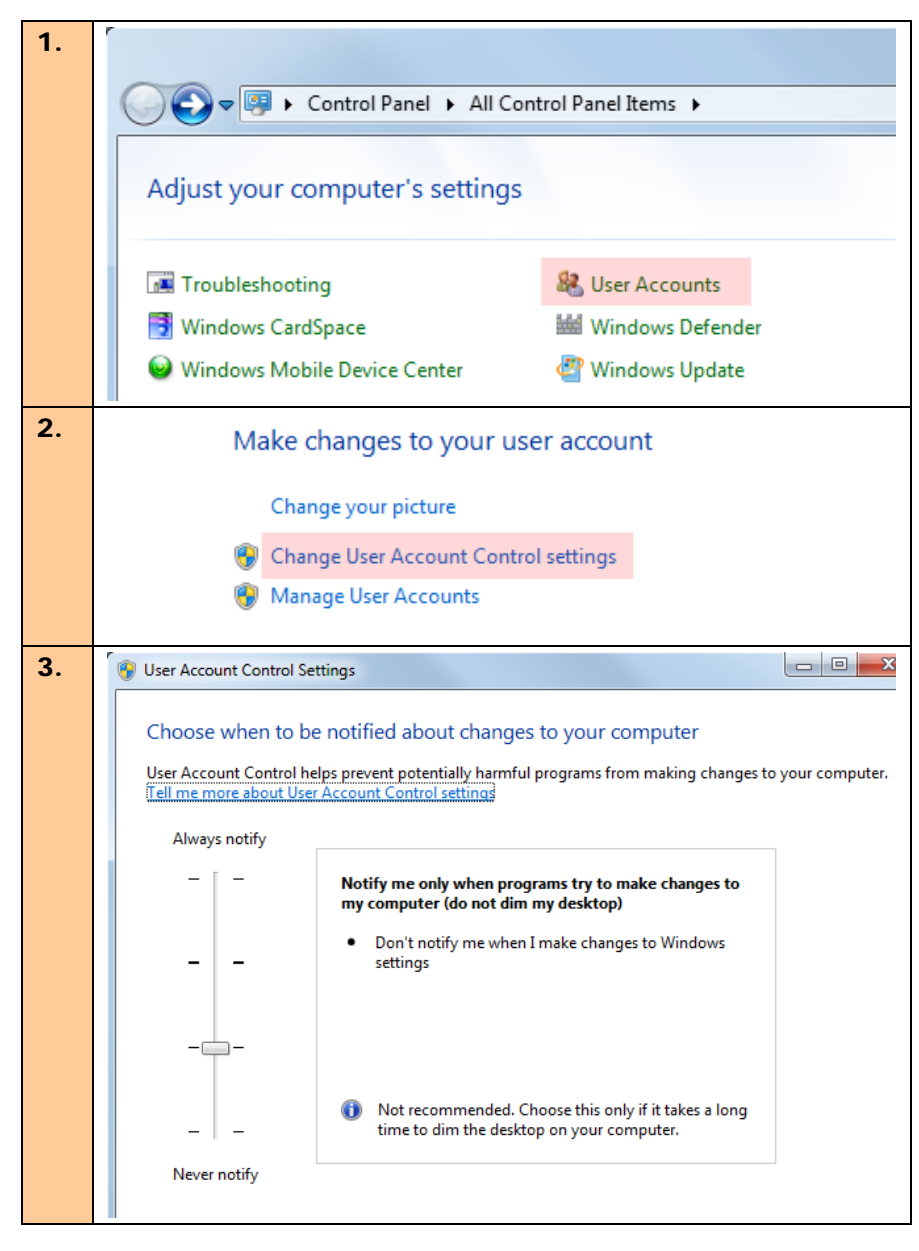